- **一、管理部门**: 人事处
- **二、管理员:**程莹 (0771-5870567)
- 三、常见问题

# 问题 1:为什么在校外登陆不上人事系统?

人事管理系统 1.0\_TR1 人事服务/业务系统/教职工管理

服务说明

#### 温馨提醒:

1、人事系统目前仅限内网访问;

2、请使用谷歌浏览器访问,使用其他浏览器请注意检查是否切换到高速模式!

## 问题 2: 在校外有什么途径登录人事系统吗?

在校外可通过 VPN 登录人事系统。

**方式一**:登录 VPN 后点击【人事管理系统】,输入用户名和密码即可(因此处提供的是人事系统单点 地址,因此用户名和密码实为智慧校园的用户名与密码)。

**方式二**:登录 VPN 后点击【智慧校园】,输入用户名和密码,在"业务系统"卡片点击【人事管理系统】即可进入。

### SANGFOR

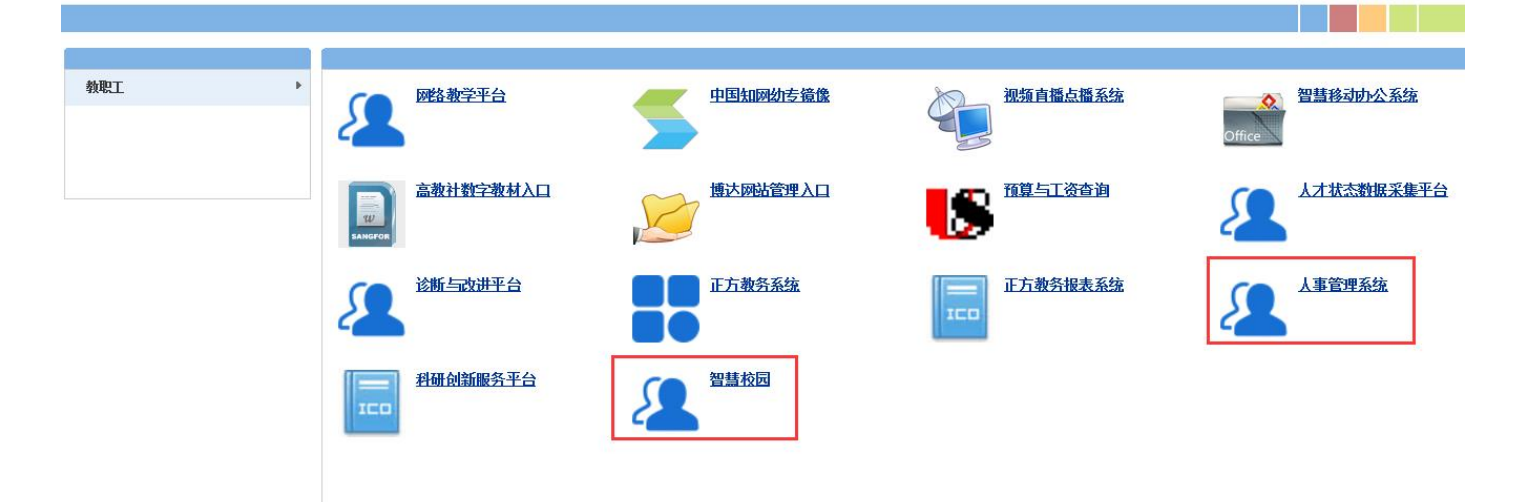

## 四、网页端操作步骤

1. 进入**智慧校园**首页。

选择进入应用大厅,教师在"业务
系统"模块,点击【人事管理系统】进入
人事管理系统应用界面。

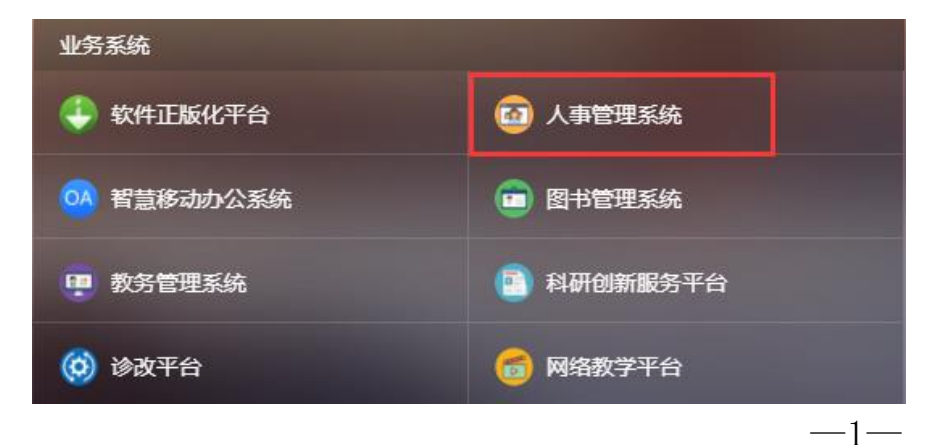

3. 点击界面左边的【可用应用】-【人事信息】,进入个人基本信息页面,即可进行维护修改。

|                   | *          | 收藏 | 28 应用  | - 卡片 |
|-------------------|------------|----|--------|------|
| *                 | Q 16个多类型服务 |    |        |      |
| 我的收藏              | 全部         | 16 | 🔮 人事信息 |      |
| で<br>可用应用<br>可用卡片 | 人事管理       | 5  | 😑 入职管理 |      |
|                   | 岗位管理       | 4  | 🚺 离校管理 |      |
|                   | 师资培养       | 5  | 🐻 顶岗管理 |      |
|                   |            |    | 编外人员   |      |

4.填写或修改完毕后,点击页面下方保存即可。